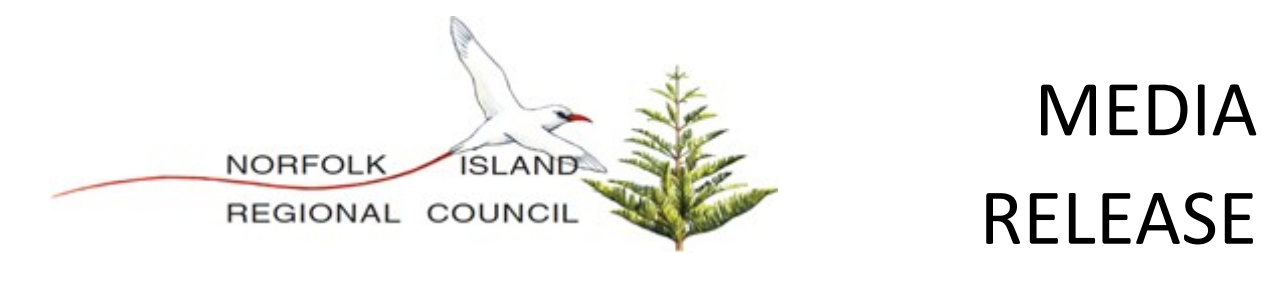

## Telecom 4G VoLTE Certification Testing

Norfolk Telecom (NT) contracted technicians began VoLTE Certification testing on the 4G mobile network on Wednesday 12 May. This testing will be ongoing and will impact mainly iPhone users, however, Android customers should also check their mobile phone settings.

It is recommended that all customers disable their VoLTE settings until advised.

To disable this service, use the below steps (they will work on most Apple devices):

Step 1: Go to Settings
Step 2: Click Mobile
Step 3: Select Mobile Data Options
Step 4: Click on Voice & Data
Step 5: When you see the text VoLTE disable the service by moving the toggle to the left
Step 6: Reset your phone by switching Airplane Mode ON and then OFF

If have any queries or, if you are experiencing issues, please contact Customer Care on free call 0100 or, by emailing customercare@nirc.gov.nf

Leanne Webb Manager Customer Service

13 May 2021